## How to Register Your VLH.com Account

- 1.) Go to <u>www.VLH.com.</u>
- 2.) Locate the blue "**Registration Code**" area in the upper right portion of the homepage.
- 3.) Enter your registration code, 2017, and click "Submit."
- 4.) Complete the registration process.
- 5.) On your Home page, read the welcome message, then click the link on that page to the course titled, "Feedback Strategies to Promote Reflective Practice."

You can print a free CME certificate after completing the course with the certificate funds that have been placed into your account for that purpose.

**IMPORTANT:** On subsequent visits to <u>www.VLH.com</u>, sign in again with the same username and password you created during registration! **DO NOT use the registration code a second time!**